## TUTORIEL POUR L'IMPRESSION DE L'ATTESTATION TIV DE SA/SES BOUTEILLE(S) DE PLONGEE

Par Lionel FOSSECAVE - 14/06/2017

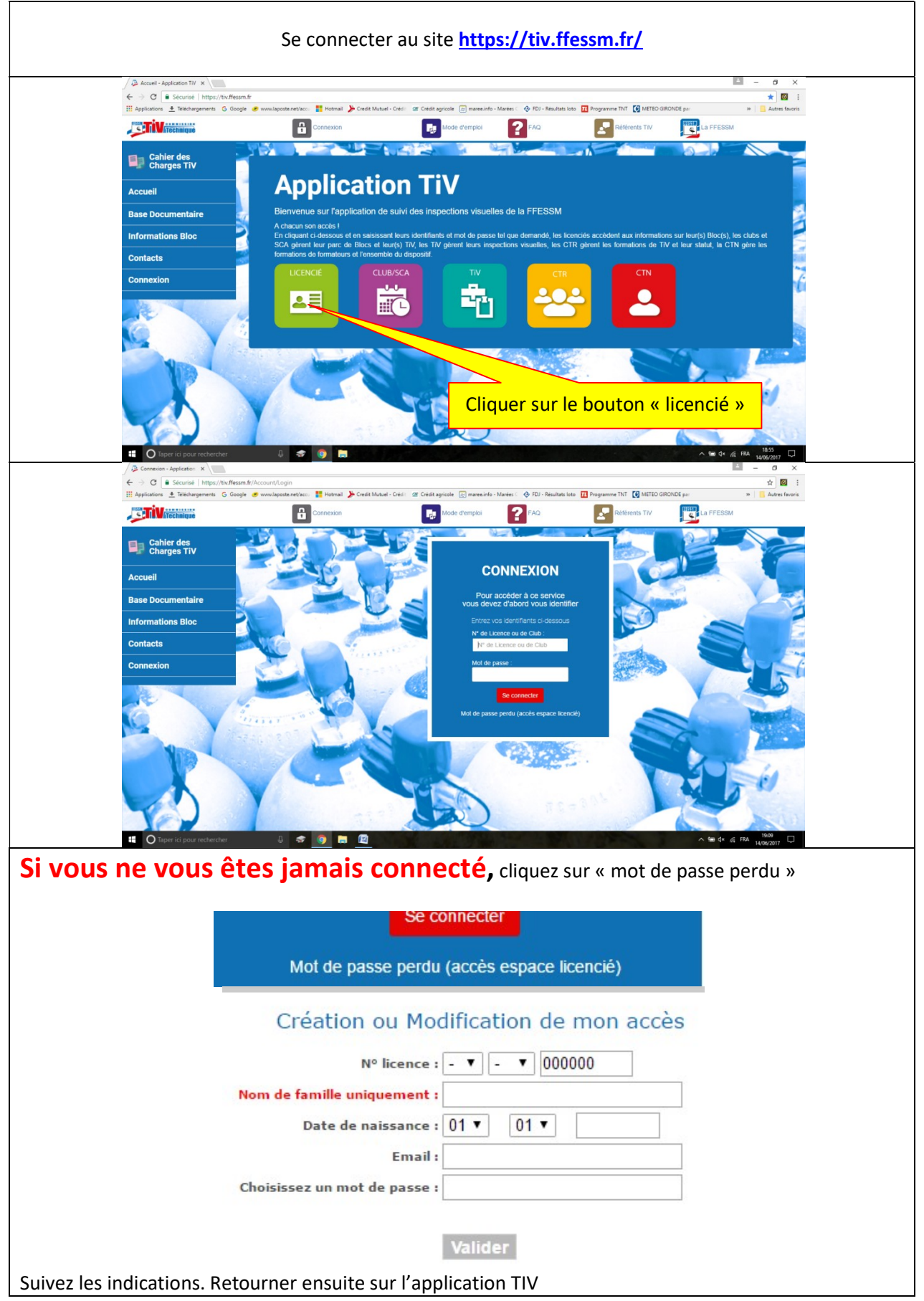

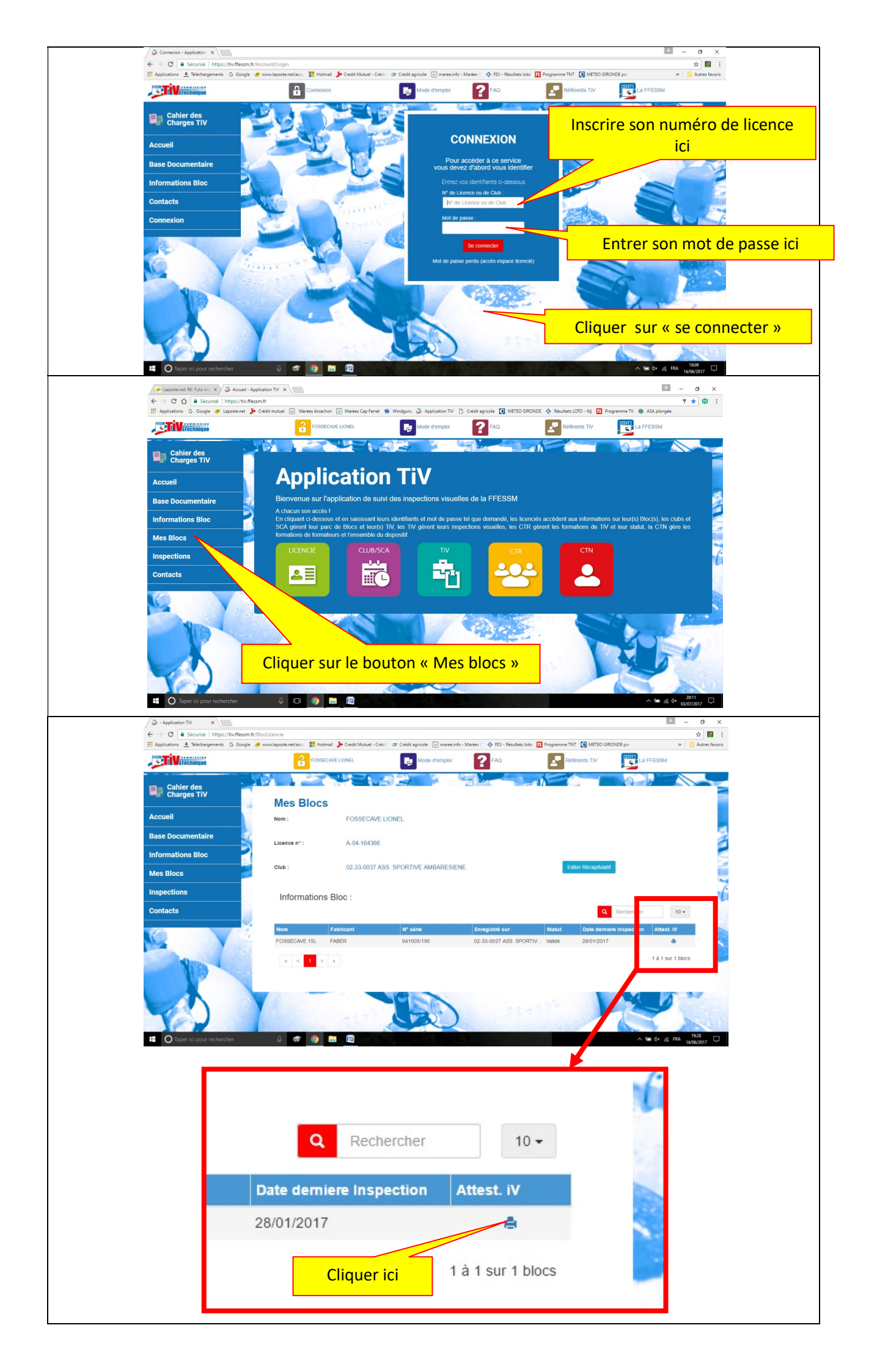

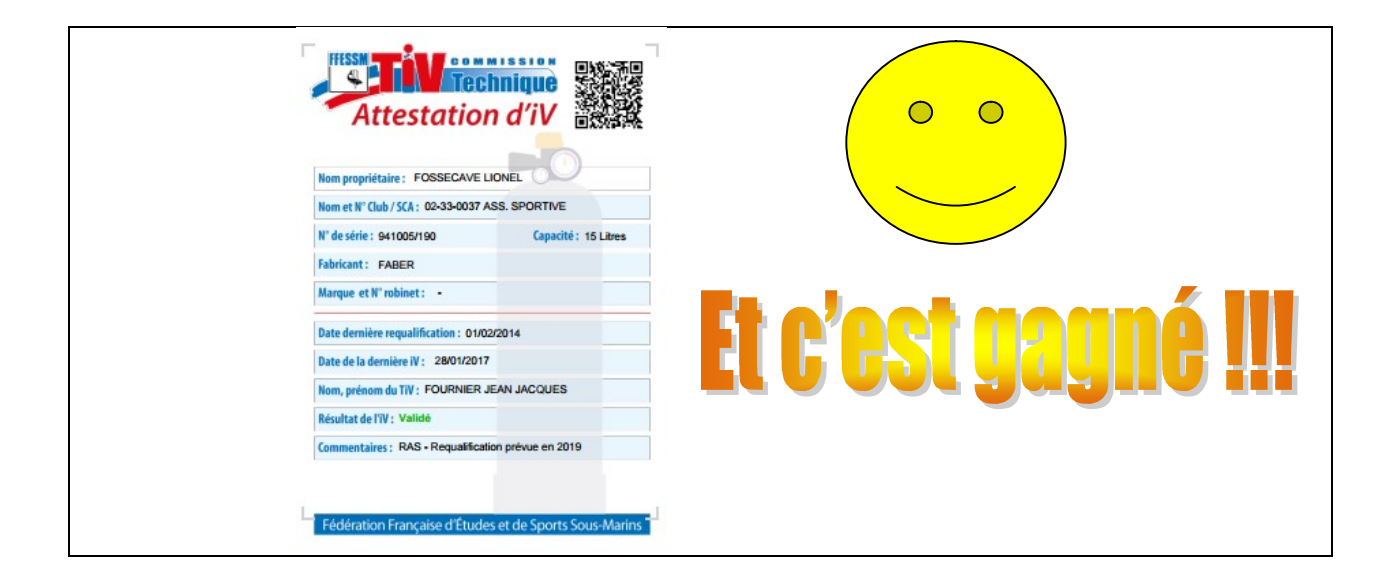